## ИНСТРУКЦИЯ ПО ИСПОЛЬЗОВАНИЮ ЛИЧНОГО КАБИНЕТА КЛИЕНТА ОАО «ЛУКОЙЛ-Интер-Кард»

**Личный кабинет -** web-страница Клиента на Сайте ОАО «ЛУКОЙЛ-Интер-Кард», доступная Клиенту после его идентификации. Личный кабинет является надежной системой, защищенной паролем, который создается Клиентом и известен только ему.

#### Клиент в Личном кабинете может:

- Контролировать расходы на ГСМ;
- Просматривать текущий баланс;
- Управлять топливными картами: установить ограничения на карту по объему, по сумме, по периоду, по виду топлива (в пределах условий договора);
- Заблокировать/разблокировать карты (заблокированные ранее через Личный кабинет);
- Отправить заявку на дополнительные топливные карты;
- Просматривать условия договора и информацию о Клиенте. Изменить контактную информацию (почтовый адрес, факс, контактное лицо);
- Отправить заявку на изменение реквизитов. Задать вопрос по Форме обратной связи;
- Сменить пароль к Личному Кабинету;

• Просматривать, распечатывать и пересылать на свой E-mail: текущие остатки на счете (баланс); перечень транзакций и платежей; первичную бухгалтерскую документацию;

• Настраивать список раннего предупреждения, смс-уведомления, рассылку по E-mail;

Администратор Личного кабинета – лицо, имеющее логин и пароль, обладающее правом редактировать данные Клиента, добавлять/удалять новых Пользователей/Администраторов, блокировать/разблокировать карты, вносить ограничения на карты, управлять подпиской на уведомления.

**Пользователь Личного кабинета** – любое лицо компании, имеющее логин и пароль, обладающее правом просмотра всей информации, содержащейся в Личном кабинете.

#### Меню позволяет переключаться между различными разделами Личного кабинета:

- Главная страница сводная информация по картам, платежам, последним транзакциям, отчеты.
- Компания детальная информация о компании и условия контракта.
- Контактные лица список контактных лиц компании, имеющих доступ к Личному кабинету.
- Топливные карты топливные карты, зарегистрированные на Вашу компанию.
- Отчетность транзакционные отчеты, счета, платежи.
- Уведомления информация о последних новостях и анонсах компании ОАО «ЛУКОЙЛ-Интер-Кард»
- Поддержка форма обратной связи.

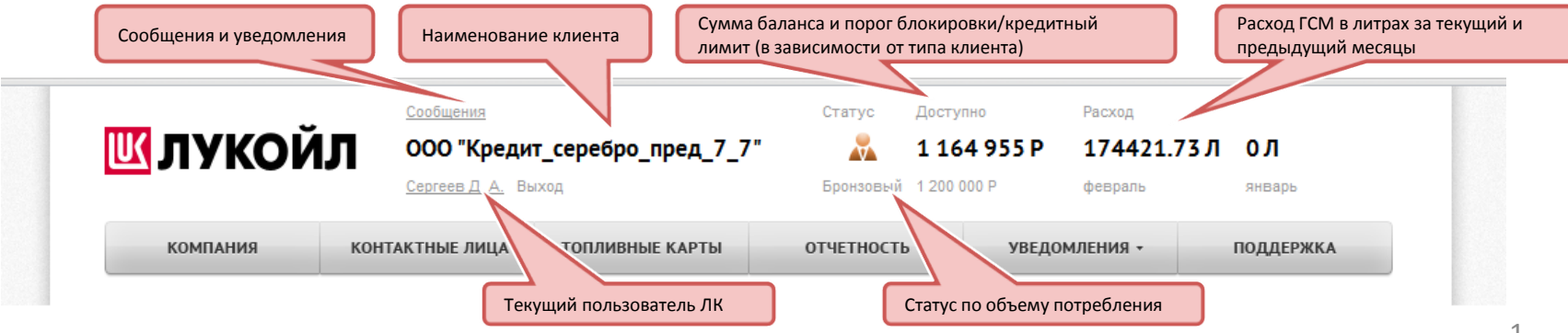

# > ДОСТУП В ЛИЧНЫЙ КАБИНЕТ

## 1. РЕГИСТРАЦИЯ В ЛИЧНОМ КАБИНЕТЕ (Для новых пользователей)

| Шаг 1. После подписания договора Клиент<br>получает электронное письмо от<br>ОАО «ЛУКОЙЛ-Интер-Кард», содержащее<br>ссылку для доступа в Личный кабинет. | OAO TU/KOR/II-Hurtep-Kapg <irychakova@licard.ru>     IL0120121425     Konty apetro@yandex.r Kontya     Janargouwce Cool     Terrataria dower.     Kontya     Janargouwce Cool     Kontya     Janargouwce Cool     Kontya     Janargouwce     Kontya     Janargouwce     Kontya     Kontya     Kontya     Kontya     Kontya     Janargouwce     Kontya     Kontya     Kontya     Kontya     Kontya     Kontya     Kontya     Kontya     Kontya     Kontya     Kontya     Kontya     Kontya     Kontya     Kontya     Kontya     Kontya     Kontya     Kontya     Kontya     Kontya     Kontya     Kontya     Kontya     Kontya</irychakova@licard.ru>                             | J<br>ugaware QAQ #ЛУКQR/I-Mintep-Kapgp*<br>yaswali agato (patro #liter r.) duna                              |
|----------------------------------------------------------------------------------------------------|----------------------------------------------------------------------------------------------------|----------------------------------------------------------------------------------------------------|
|                                                                                                    | <ol> <li>Υποθειστικής το μεταγγεία το του μαγικό με τη του του μαγική το διατικό το διατική του μαγική του μαγική μεταγγική που και<br/>ποι κατολογία με μανοικής του μαιαυτής του μαγικής του μαγικής του μαγικής του μαγικής του μαγικής του μαγικής<br/>του κατολογία τη του μαγικής του μαγικής του μαγικής του μαγικής του μαγικής του μαγικής του μαγικής του μαγικής<br/>τη μαγικής του μαγικής του μαγικής του μαγικής του μαγικής του μαγικής του μαγικής του μαγικής του μαγικής του μαγικής<br/>του μαγικής του μαγικής του μαγικής του μαγικής του μαγικής του μαγικής του μαγικής του μαγικής του μαγικής του μαγικής<br/>του μαγικής του μαγικής του μαγικής του μαγικής του μαγικής του μαγικής του μαγικής του μαγικής του μαγικής του μαγικής του μαγικής<br/>του μαγικής του μαγικής του μαγικής του μαγικής του μαγικής του μαγικής του μαγικής του μαγικής του μαγικής του<br/>του μαγικής του μαγικής του μαγικής του μαγικής του μαγικής του μαγικής του μαγικής του μαγικής του μαγικής του μαγικής<br/>του μαγικής του μαγικής του μαγικός του μαγικός του μαγικός του μαγικής του μαγικής του μαγικής του μαγικής του μαγικής του μαγικής του μαγικής του μαγικής του μαγικής του μαγικής του μαγικής του μαγικής του μαγικής του μαγικής του μαγικής του μαγικής του μαγικής του μαγικής του μαγικής του μαγικής του μαγικής<br/>Το το μαγικής του μαγικής του μαγικής του μαγικής του μαγικής του μαγικής του μαγικής του μαγικής του μαγικής τ<br/>Το το μαγι</li></ol> | Завершение регистрации                                                                                       |
| Шаг 2. Подтверждение регистрации.<br>Пройдите по ссылке, указанной в письме.                                                                             | бол в получим длени пошла са цака произда нело на дена пошла бъдг нарадени и полита по мат до 2000/оторада, в надата са бо<br>— <u>со кака на произда и со со со со со со со со со со со со со </u>                                                                                                    | Для завершения регистрации создайте пароль,<br>который будет использоваться для доступа в<br>личный кабинет. |
| Шаг 3. Завершение регистрации. В<br>открывшемся окне введите пароль, который<br>Вы в дальнейшем будете использовать при                                  | C morphysics no constraints, Capita Malagana<br>Carl Shallowing, San Shallowing, Capita Malagana<br>Shallowing, San Shallowing, San                                         | Впишите пароль ••••••                                                                                        |
| входе в систему.                                                                                                    | Wattim regards, Cultationer Barlia                                                                                                    | Сохранить                                                                                                    |

# 2. ВХОД В ЛИЧНЫЙ КАБИНЕТ (Для уже зарегистрированных пользователей)

| Шаг 1. Введите в окне браузера адрес<br>my.licard.com или нажмите ссылку на веб-                     |                                                                                                    | Вход для юридических лиц           |
|----------------------------------------------------------------------------------------------------|----------------------------------------------------------------------------------------------------|------------------------------------|
| сайте ЛИКАРД <u>www.licard.ru</u> .                                                                  |                                                                                                    |                                    |
|                                                                                                    |                                                                                                    | Эл. почта apetrov@yandex.ru        |
| Шаг 2. Введите адрес электронной почты и<br>пароль, который Вы создали при регистрации<br>в системе. |                                                                                                    | Пароль                             |
|                                                                                                    |                                                                                                    | Войти Забыли пароль?               |
|                                                                                                    | Восстановить пароль можно через веб-<br>форму «Восстановление пароля».                                                                                           | Восстановление пароля              |
|                                                                                                    | Введите адрес электронной почты и код на<br>изображении.<br>Все необходимые данные для<br>восстановления пароля будут<br>автоматически отправлены на этот адрес. | Эл. почта<br>Код на<br>изображении |
|                                                                                                    |                                                                                                    | Восстановить                       |

### ≻ РАЗДЕЛЫ ЛИЧНОГО КАБИНЕТА. «ГЛАВНАЯ СТРАНИЦА»

Все разделы Личного кабинета доступны по адресу: <u>http://my.licard.com</u> после авторизации. На Главной странице возможно:

- Контролировать текущий расход ГСМ;
- Просматривать текущий баланс, последние платежи, последние транзакции;
- Переходить к другим разделам Личного кабинета быстрый доступ ко всем разделам.

На Главной странице расположена следующая информация:

|                                                                            | <b>Ш</b> ЛУКОЙ                          | <u>Сообщения</u><br>ООО "Кре,    | цит_серебро                 | _пред_7  | Статус                          | Достун<br><b>1 16</b> | ию<br>4 955 P  | Расход<br><b>174</b> 4 | 421.73 Л                | ол                                                            |
|----------------------------------------------------------------------------|-----------------------------------------|----------------------------------|-----------------------------|----------|---------------------------------|-----------------------|----------------|------------------------|-------------------------|---------------------------------------------------------------|
|                                                                            |                                         | Сергеев Д. А.                    | Выход                       |          | Бронзовы                        | i 12000               | 00 P           | февра                  | ПЬ                      | январь                                                        |
|                                                                            | компания                                | КОНТАКТНЫЕ ЛИЦА                  | топливн                     | ЫЕ КАРТЫ | ОТЧЕТНОСТ                       | Ъ.                    | УВЕ,           | домления               | •                       | ПОДДЕРЖКА                                                     |
|                                                                            | Договор №                               | RU257000001                      | Последние                   | транзак  | ции                             |                       |                |                        |                         |                                                               |
| номер договора<br>Статус договора по потреблению                           | Статус                                  | Бронзовый                        | Дата                        | № карты  | Товар, услуга                   | Кол-                  | Цена, І<br>Р   | /τοгο, Ρ               | Тип                     | Торговая точка                                                |
| Сумма баланса<br>Порог блокировки/кредитный<br>имит (в зависимости от типа | Баланс<br>Кредитный                     | 1 164 954.95 P<br>1 200 000.00 P | 29.02.2012<br>08:33:30      | 70026    | 08.А/АИ-95 налив                | 2                     | 11.00          | 22.00                  | Покупка.                | Химки, М10<br>СКАНДИНАВИЯ, 21<br>км, АЗС №423                 |
| (лиента)                                                                   | лимит                                   | 100 000.00 P                     | 29.02.2012<br>08:24:12      | 70026    | 01.Дизельное<br>топливо налив   | 1500                  | 9.00 :         | 13 500.00              | Последни                | е 5 транзакций.                                               |
| Ілатежи                                                                    | платёж<br>Не оплачено                   | 0.00 P                           | 29.02.2012<br>08:23:12      | 70026    | 01.Дизельное<br>топливо налив   | 3.08                  | 9.05           | $\prec$                | Ссылка на               | транзакционны                                                 |
| Расход в литрах за текущий и<br>предыдущий месяцы                          | Текущий расход<br>31<br>Расход в январе | 174421.73 л<br>О л               | 28.02.2012<br>14:09:33      | 70026    | 01.Дизельное<br>топливо налив   | 2                     | 9.00           | 18.00                  | Покупка.                | км, АЗС №423<br>Химки, М10<br>СКАНДИНАВИЯ, 21<br>км, АЗС №423 |
| оличество контактных лиц,<br>меющих доступ в Личный кабинет                | Контактные лица                         | 14                               | 28.02.2012<br>12:08:38      | 70026    | 30.Прочие товары<br>(запрещены) | 1                     | 20.00          | 20.00                  | Покупка.                | Химки, М10<br>СКАНДИНАВИЯ, 21<br>км, АЗС №423                 |
| Количество топливных карт                                                  | Топливные<br>карты                      | 56                               | ещё →                       |          |                                 |                       |                |                        |                         |                                                               |
|                                                                            |                                         |                                  | Отчеты и де                 | окумент  | ы                               |                       | После<br>докум | едние акт<br>ленты. Сч | уальные с<br>ета на опл | лтчеты и<br>ату.                                              |
|                                                                            |                                         |                                  |                             |          |                                 |                       |                |                        |                         |                                                               |
|                                                                            |                                         |                                  | <br>Транзакционный<br>отчет | Пост     | гупившие Счи<br>ежи             | ета на опл            | ату            |                        |                         |                                                               |

#### РАЗДЕЛЫ ЛИЧНОГО КАБИНЕТА. «КОМПАНИЯ»

Раздел «КОМПАНИЯ» содержит основную информацию о Компании и условия работы в соответствии с подписанным договором. В разделе «КОМПАНИЯ» возможно:

- Просматривать условия договора и информацию о Клиенте;
- Изменить контактную информацию (почтовый адрес);

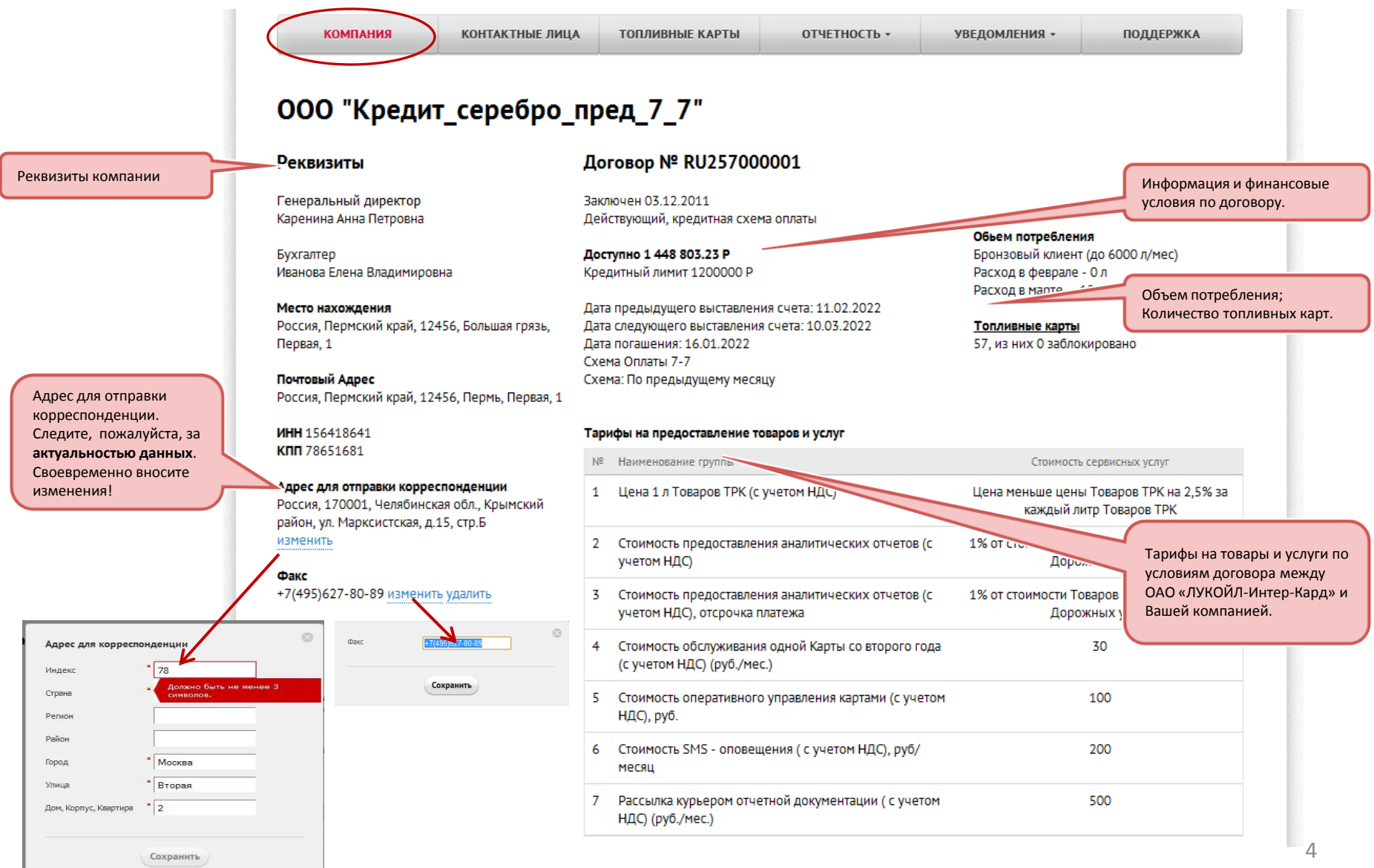

#### РАЗДЕЛЫ ЛИЧНОГО КАБИНЕТА. «КОНТАКТНЫЕ ЛИЦА»

Раздел «КОНТАКТНЫЕ ЛИЦА» содержит список контактных лиц Клиента, имеющих доступ к Личному кабинету В разделе «КОНТАКТНЫЕ ЛИЦА» возможно:

- Просматривать информацию о контактных лицах Клиента;
- Добавить/удалить контактное лицо;
- Изменять/редактировать информацию о контактных лицах (ФИО, телефон);
- Назначать/снимать права администратора и/или пользователя;
- Настраивать список раннего предупреждения, смс-уведомления, рассылку по E-mail;
- Сменить пароль к Личному Кабинету.

| Назначить/снять права администратора                                                                                                    |                                                                                                    | ойл о<br>                                                                                                    | <u>общения</u><br>ОО "Кредит_сереб<br><u>preeв Д. А.</u> Выход | бро_пред_7_7"                                  | Статус Доступно<br><b>1 048 80</b><br>Бронзовый 1 200 000 Р       | Расход<br>1 <b>3 Р 273269.23 Л 0</b> .<br>март фе       | <b>Л</b><br>враль |
|----------------------------------------------------------------------------------------------------|----------------------------------------------------------------------------------------------------|----------------------------------------------------------------------------------------------------|----------------------------------------------------------------|------------------------------------------------|-------------------------------------------------------------------|---------------------------------------------------------|-------------------|
| <ul> <li>Администратор может:</li> <li>Добавлять и удалять контактные лица</li> <li>Редактировать данные контактных лиц</li> <li>Назначать администраторами или снимать права<br/>администратора</li> <li>Блокировать/разблокировать карты, заблокированные</li> </ul>        | компания<br>Контакти                                                                                                    | а контакт<br>ые лица                                                                                                    | топл                                                           | ивные карты<br>Добавить ново                   | отчетность -                                                      | УВЕДОМЛЕНИЯ - ПОД                                       | ДЕРЖКА<br>40 📮 🖾  |
| ранее через Личный кабинет<br>• Просматривать всю имеющуюся информацию в Личном<br>кабинете<br>• Управлять смс и e-mail подпиской на получение<br>уведомлений                                                                                                    | Фамилия имя<br>Кренделько                                                                                                 | отчество<br>ва Ирина Геннадьевна<br>ина Евгеньевна                                                                                                    | Должность<br>руководитель<br>Менелжер                          | Рабочий телефо<br>+79852851002<br>+78646456373 | н Мобильный теле<br>+79852634545                                  | фон Электронная почта<br>va@licard.ru<br>edra@vandex.ru | 0                 |
| <ul> <li>Пользователь может:</li> <li>Просматривать всю имеющуюся информацию в<br/>Личном кабинете</li> </ul>                                                                                                    | COmme                                                                                                    | * Duumes                                                                                                    | пенеджер                                                       |                                                | • Редактиро<br>• Удалить ко                                       | вать контактное лицо<br>нтактное лицо                   |                   |
| Добавление и<br>редактирование контактного лица<br>• Заполните все поля, отмеченные звездочкой, и<br>нажмите кнопку «Сохранить»<br>• На указанный в профиле контактного лица<br>электронный адрес будет отправлена ссылка для<br>подтверждения регистрации в Личном кабинете. | Иня и отчество<br>Должность<br>Роль в систене<br>Рабочий телефон<br>Мобильный телефон<br>Электронная почта<br>Уведочления | <ul> <li>Урика:</li> <li>Менеджар</li> <li>пользователь @ адтини</li> <li>+7965</li> <li>с</li> <li>достижение порога</li> <li>Сохранить Отни</li> </ul> | Евгеньевна<br>стратор<br>блохировки                            | Удалить                                        | Настройка списка ран<br>предупреждения, смс<br>рассылки по E-mail | него<br>-уведомлений,                                   | F                 |

### > РАЗДЕЛЫ ЛИЧНОГО КАБИНЕТА. «ТОПЛИВНЫЕ КАРТЫ»

Раздел «ТОПЛИВНЫЕ КАРТЫ» позволяет просматривать и управлять топливными картами, зарегистрированными на Вашу компанию. В разделе «ТОПЛИВНЫЕ КАРТЫ» возможно:

- Установить ограничения на карту по объему, по сумме, по периоду, по виду топлива, по географии (в пределах условий договора);
- Заблокировать/разблокировать карты (заблокированные ранее через Личный кабинет);
- Отправить заявку на дополнительные топливные карты;

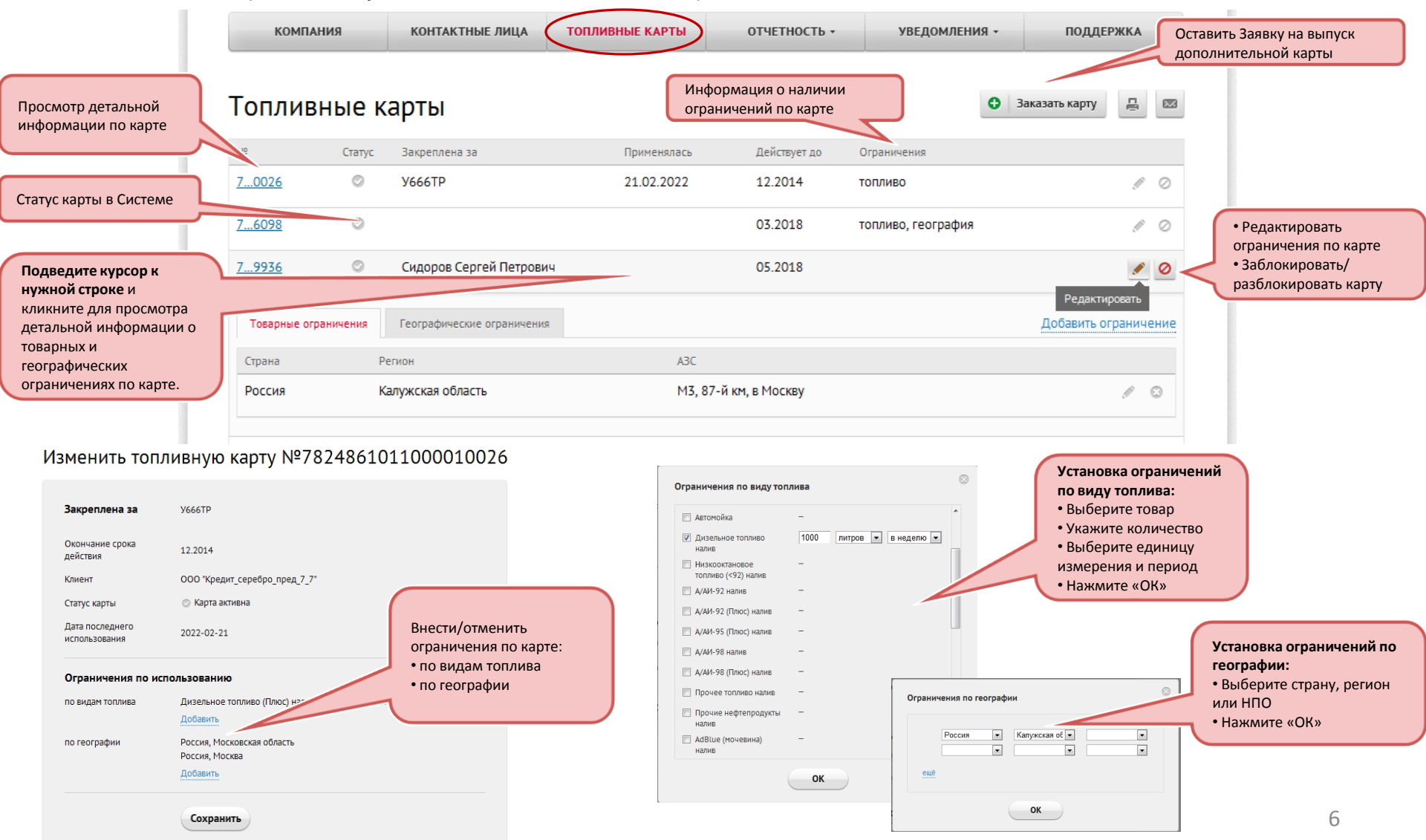

### > РАЗДЕЛЫ ЛИЧНОГО КАБИНЕТА. «ОТЧЕТНОСТЬ»

В разделе «ОТЧЕТНОСТЬ» возможно:

• Просматривать, распечатывать и пересылать на свой E-mail перечень транзакций, просматривать платежи, первичную бухгалтерскую документацию.

## РАЗДЕЛ «ТРАНЗАКЦИОННЫЙ ОТЧЕТ».

Просмотр информации о всех транзакциях, совершенных по топливным картам «ЛУКОЙЛ».

|                                                                                                    | ком                    | ПАНИЯ КОНТАКТН              | ЫЕ ЛИ        | ІЦА ТОПЛИВНЫЕ КАРТ            | ы отчетность -                           | УВЕД                     | домления - по                             | оддержка              | Отчет доступен для скачивания                                |
|----------------------------------------------------------------------------------------------------|------------------------|-----------------------------|--------------|-------------------------------|------------------------------------------|--------------------------|-------------------------------------------|-----------------------|--------------------------------------------------------------|
| Выберите тип отчета                                                                                    |                        |                             |              |                               |                                          |                          |                                           |                       | в форматах .doc, .pdf, .xls.<br>Также возможна печать отчета |
|                                                                                                    | Транз                  | акционный от                | чет          | Простой Расширенный           | i                                        |                          |                                           |                       | и пересылка на E-mail.                                       |
| Выберите период отчета                                                                                 | Отчёт за ма            | арт ▼ 2012 ▼ Сф             | ормир        | овать                         |                                          |                          | 🛓 Сохрани                                 | ить• 📙 🖾              |                                                              |
|                                                                                                    | Дата                   | ID № карты Закреплена<br>за | Номер<br>АЗС | О Местоположение Това<br>услу | пр/ Цена со<br>га Кол-во Р скидкой,<br>р | Итого бе<br>скидки,<br>Р | ез Со<br>скидкой, Тип<br>Р                | Режим Схема<br>работы |                                                              |
|                                                                                                    | 06.03.2012<br>09:20:30 | 18871 7_0026 Y666TP         | A3C<br>Nº!   | Москва. Варшавское А/АИ       | I-92 28571.43 1.40 1.40                  | 40 0                     | 000.00 <b>40 000.00</b> Покупка.          | online поставка       |                                                              |
|                                                                                                    | 06.03.2012<br>09:20:10 | 18870 7_0026 Y666TP         | A3<br>№!     | Транзакция № 18469            |                                          |                          | 000.00 <b>40 000.00</b> Покупка.          | online поставка       |                                                              |
| Подведите курсор к нужной строке                                                                       | 06.03.2012             | 18869 7_0026 Y666TP         | A3<br>Nº!    | Номер карты                   | 7824861011000010026                      | :                        | 000.00 <b>40 000.00</b> Покупка.          | online поставка       |                                                              |
| отчета и кликните для просмотра детальной информации.                                                  |                        |                             | A3           | Поставщик                     | ООО "ЛУКОЙЛ-<br>ЦЕНТРНЕФТЕПРОДУКТ"       | :                        | 000.00 <b>40 000.00</b> Покупка.          | online поставка       |                                                              |
| Таблица отобразит подробную                                                                            | 06.03.2012<br>09:18:59 | 18867 7_0026 Y666TP         | A3<br>Nº!    | Страна                        | Россия                                   | 3                        | 000.00 <b>40 000.00</b> Покупка.          | online поставка       |                                                              |
| информацию по соответствующеи транзакции.                                                              | 06.03.2012<br>09:18:34 | 18866 7_0026 Y666TP         | A3<br>Nº!    | Регион                        | Москва                                   |                          | 000.00 <b>40 000.00</b> Покупка.          | online поставка       |                                                              |
|                                                                                                    | 06.03.2012<br>09:18:17 | 18865 7_0026 Y666TP         | A3<br>Nº!    | Населенный пункт              | Чехов                                    |                          | 000.00 <b>40 000.00</b> Покупка.          | online поставка       |                                                              |
|                                                                                                    | 06.03.2012<br>09:17:52 | 18864 7_0026 Y666TP         | A3<br>№!     | Местоположение                | Дружбы, 21 км                            |                          | 000.00 <b>40 000.00</b> Покупка.          | online поставка       |                                                              |
|                                                                                                    | 06.03.2012<br>09:17:27 | 18863 7_0026 Y666TP         | A3<br>№!     | Номер АЗС                     | A3C №423                                 | :                        | 000.00 <b>40 000.00</b> Покупка.          | online поставка       |                                                              |
|                                                                                                    | 06.03.2012<br>09:17:00 | 18862 7_0026 Y666TP         | A3<br>№!     | Пробег                        | -                                        | :                        | 000.00 <b>40 000.00</b> Покупка.          | online поставка       |                                                              |
|                                                                                                    | 02.03.2012<br>08:37:41 | 18471 7_0026                | A3<br>Nº₄    | Скидка, Р                     | 8.11                                     |                          | -77.70 <b>216.29</b> Покупка.<br>Возврат. | online поставка       |                                                              |
|                                                                                                    | 02.03.2012<br>08:36:46 | 18469 7_0026                | A3<br>Nº4    | Скидка в 78                   | 5                                        | ŝ                        | 300.00 <b>291.89</b> Покупка.             | online поставка       |                                                              |
|                                                                                                    | 02.03.2012             | 18468 7 0026                | ARC          | Hevne Antorific 21 PM A/AM    | LQ2 270.27 1.11 1.0s                     | 1 1                      | 300.00 201.80 Downea                      | online поставка       |                                                              |
| Расширенный транзакционный отчет                                                                       | 012                    | 18467 Транзан               | κци          | онный отчет                   | Простой Расширенный                      |                          |                                           | online поставка       |                                                              |
| позволяет:                                                                                             |                        | 🔽 Период                    |              | 00 💌 : 00 💌                   | - 00 -                                   | : 00                     | •                                         |                       |                                                              |
| • задать произвольный период                                                                           | -                      | 🔲 Топливная к               | арта         | не имеет значе                | ения 💌 не имеет значения                 |                          | -                                         |                       |                                                              |
| <ul> <li>посмотреть отчет по интересующей карте</li> <li>посмотреть отчет по стране/региону</li> </ul> |                        | 🥅 География                 |              | не имеет знач                 | ения 💌 не имеет значения 💌               |                          |                                           |                       |                                                              |
| <ul> <li>посмотреть отчет по определенному<br/>товару/услуге</li> </ul>                                |                        | 🥅 НП, товар ил              | и услуг      | а не имеет знач               | ения                                     |                          | Л                                         |                       |                                                              |
| • посмотреть отчет по типу операции                                                                    |                        | 🥅 Тип операци               | И            | не имеет знач                 | кина 👻                                   |                          |                                           |                       |                                                              |

#### РАЗДЕЛ «СЧЕТА».

1. **ПРЕДОПЛАТА** - если Вы работаете по схеме «Предоплата», для формирования счета в меню «Отчетность» выберите пункт «Выставить счет»

|                                                                                                    |                                                                                                    |                                                                                                    | Счет возможно распечатать,<br>или отправить на свой элект                                                                        | , сохранить в формате pdf<br>гронный адрес      |
|----------------------------------------------------------------------------------------------------|----------------------------------------------------------------------------------------------------|----------------------------------------------------------------------------------------------------|----------------------------------------------------------------------------------------------------|-------------------------------------------------|
| компания контактные лица топливн<br>Выставить счет<br>Дата предыдущего выставления счета Дата сг<br>03.03.2012 10.04.3 | ые карты отчетность - УВЕДОМЛЕНИЯ - ПОДД<br>Выставить счет<br>Поступившие платежи<br>транзакционный отчет<br>012       | Счёт по поставке т на 1000 рублей                                                                                                    | Bucrasum                                                                                                    | ± Coxpaners                                     |
| Счёт по поставке та рублей Выставить<br>по поставке<br>по агентированию                                                |                                                                                                    | ОАО ".ЛУКОЙ.Л-Интер-Кард<br>Адрес: 400005 Россия, Волгог<br>тел.: (495) 727-07-77<br>СЧЕТ №DL-RU257000004 от 2<br>Клиент: ООО "Тест" | ,<br>радская обл., г.Волгоград, ул.им.Марши<br>13 Января 2012 г.                                                                 | ала Чуйкова, д.55                               |
| • Поставка - для оплаты нефтепродукта<br>также сервисных услуг и агентского во<br>• Агентирование -для возмешения сто  | ов, товаров, услуг, приобретаемых на территории Р<br>знаграждения.<br>имости нефтепродуктов, товаров, услуг, получаемь | р, а ВНЕСЛАНИЕ! Расчетван счета для оплаты и получатель и ИНН 3444078188/345250001 ОАО                                               | а нефтепродукты, товары и услуги по скеме "Поставка" и "<br>Образец заполнения платежного поручения<br>"ЛУКОЙЛ-Изтер-Кард" Сч. № | Агентирование" различаются 40702810200000101271 |
| продавцов в рамках агентирования (за                                                                                   | пределами РФ).                                                                                                    | Банк получателя<br>ОАО БАНК "ПЕТРОКОММЕРЦ" Г                                                                                         | МОСКВА БИК<br>Сч. №                                                                                                    | 044525352<br>3010181070000000352                |
|                                                                                                    |                                                                                                    | Получатель                                                                                                    |                                                                                                    |                                                 |

2. **КРЕДИТ -** если Вы работаете по схеме «Отсрочка платежа» и должны получать счета в соответствии со схемой, прописанной в Вашем договоре, для загрузки счета выберите пункт «Счета на оплату».

| компания                              | KOHTAKT              | ТНЫЕ ЛИЦА  | ТОПЛИВНЫЕ КАРТЫ               | ОТЧ         | етность •       | уведомления        | • под/                 | ЦЕРЖКА | x                                                                            |   |
|---------------------------------------|----------------------|------------|-------------------------------|-------------|-----------------|--------------------|------------------------|--------|------------------------------------------------------------------------------|---|
|                                       |                      |            |                               | Счета       | на оплату       |                    |                        |        |                                                                              |   |
| Счета на опл                          | ату                  |            |                               | Постуг      | пившие платежи  |                    |                        |        |                                                                              |   |
|                                       |                      |            |                               | Транза      | акционный отчет |                    |                        |        |                                                                              |   |
|                                       |                      |            |                               | Бухгал      | перская отчетно | сть                |                        |        |                                                                              |   |
| Доверенность                          |                      |            |                               | Цены        | на АЗС          |                    |                        |        | Счет возможно распечатать, сохранить<br>в формате .pdf или отправить на свой |   |
| Дата предыдущего выстав<br>11.02.2022 | ления счета          |            | Дата следующего<br>10.03.2022 | выставления | счета           | Период<br>Раз в ме | фактурирования<br>есяц |        | электронный адрес                                                            | J |
| Nº                                    | Статус               | Выставлен  | Сумма, Р                      | Оплатить до | Оплачен         | Поступило, Р       | Просрочка, дни         |        |                                                                              |   |
| DL0027-RU257000001                    | оплачен<br>полностью | 10.02.2022 | 500.00                        | 24.02.2022  | 13.02.2022      | 500.00             | 0                      | 1      | 2 <del>4</del>                                                               | 8 |
| DL0026-RU257000001                    | оплачен<br>полностью | 02.01.2022 | 27 709.05                     | 16.01.2022  | 13.02.2022      | 27 709.05          | 28                     | 1      | 2                                                                            | 0 |

### РАЗДЕЛ «ПЛАТЕЖИ»

Просмотр информации о всех Ваших платежах, поступивших в ОАО «ЛУКОЙЛ-Интер-Кард».

|                                         | <b>Ш</b> ЛУКОЙ. | Сообщения<br>ООО "Кредит<br>Сергеев Д. А. Вы | г_серебро_пред_7_7" | Статус Доступно      | Расход<br><b>185554.81Л ОЛ</b><br>февраль январь |
|-----------------------------------------|-----------------|----------------------------------------------|---------------------|----------------------|--------------------------------------------------|
|                                         | компания        | КОНТАКТНЫЕ ЛИЦА                              | ТОПЛИВНЫЕ КАРТЫ     | ОТЧЕТНОСТЬ • УВЕДС   | мления - Поддержка                               |
|                                         |                 |                                              |                     | Счета на оплату      |                                                  |
|                                         | Платежи         |                                              | <                   | Поступившие платежи  |                                                  |
| информация о платежах<br>• Дата платежа | Дата            | Сумма                                        | Валюта              | Транзакционный отчет | Тип                                              |
| Сумма                                   | 26.02.2012      | 100 000.00                                   | rur                 | 1000000044           | Advice                                           |
| Номер платежного документа              | 26.02.2012      | 300 000.00                                   | rur                 | 1000000043           | Advice                                           |
| • Тип платежа                           | 21.02.2012      | 300 000.00                                   | rur                 | 1000000042           | Advice                                           |
|                                         | 21.02.2012      | 300 000.00                                   | rur                 | 1000000041           | Advice                                           |
|                                         | 20.02.2012      | 300 000.00                                   | rur                 | 1000000040           | Advice                                           |
|                                         | 08.02.2012      | 300 000.00                                   | rur                 | 1000000039           | Advice                                           |
|                                         | 08.02.2012      | 300 000.00                                   | rur                 | 1000000038           | Advice                                           |

#### РАЗДЕЛ «БУХГАЛТЕРСКАЯ ОТЧЕТНОСТЬ»

Просмотр отчетной документации

|                                                    | <b>Ш</b> ЛУКОЙ                                                | Сообщения<br>ООО "Кр                                                  | едит_серебро_пред_7_7'                               | Статус Доступно<br>2 💦 103679                                   | Расход<br>19 Р 273269.2 | 23Л ОЛ       |
|----------------------------------------------------|---------------------------------------------------------------|-----------------------------------------------------------------------|------------------------------------------------------|-----------------------------------------------------------------|-------------------------|--------------|
|                                                    | КОМПАНИЯ                                                      | КОНТАКТНЫЕ ЛИЦ                                                        | ца топливные карты                                   | ОТЧЕТНОСТЬ •                                                    | март<br>УВЕДОМЛЕНИЯ •   | поддержка    |
|                                                    | Отчетная до                                                   | кументация                                                            | 1                                                    | Счета на оплату<br>Поступившие платежи                          |                         |              |
| В разделе можно задать<br>параметры для просмотра: | <ul> <li>Период формировани</li> <li>Тип документа</li> </ul> | я 01.03.2012                                                          | □ - 01.03.2012 □ · · · · · · · · · · · · · · · · · · | Транзакционный отчет<br>Бухгалтерская отчетность<br>Цены на АЗС | <b>&gt;</b>             | Сохранить -  |
| • по типу документа<br>Нажмите «Сформировать»      | Сформировать                                                  | Акт выполне<br>Реестр опер<br>Счет-фактур<br>Комплект до<br>Накладная | энных услуг<br>хаций<br>ха<br>хументов               |                                                                 |                         |              |
|                                                    | Дата начала                                                   | Дата окончания                                                        | Документ                                             | Nº                                                              | Сумма, Р                | Статус       |
|                                                    | 2012-01-01                                                    | 2012-01-31                                                            | Комплект документов                                  | 5                                                               |                         | Передан в РН |
|                                                    |                                                               |                                                                       | <u>Опись</u>                                         | 5                                                               | 0                       |              |
|                                                    |                                                               |                                                                       | Реестр операций                                      | 5                                                               | 2530476.72              |              |
|                                                    |                                                               |                                                                       | Накладная                                            | 03157500001                                                     | 2456479.84              |              |
|                                                    |                                                               |                                                                       | Акт выполненных услуг                                | 03157500002                                                     | 73996.88                |              |
|                                                    |                                                               |                                                                       | Счет-фактура                                         | 03157500001                                                     | 2456479.84              |              |
|                                                    |                                                               |                                                                       | Счет-фактура                                         | 03157500002                                                     | 73996.88                |              |
|                                                    | 01.01.2012                                                    | 31.01.2012                                                            | Реестр операций                                      | 5                                                               | 2 530 476.72            | Передан в РН |
|                                                    | 01.01.2012                                                    | 31.01.2012                                                            | Накладная                                            | 03157500001                                                     | 2 456 479.84            | Передан в РН |
|                                                    | 01.01.2012                                                    | 31.01.2012                                                            | Акт выполненных услуг                                | 03157500002                                                     | 73 996.88               | Передан в РН |

#### РАЗДЕЛ «ЦЕНЫ НА АЗС»

Просмотр отчета по ценам на АЗС

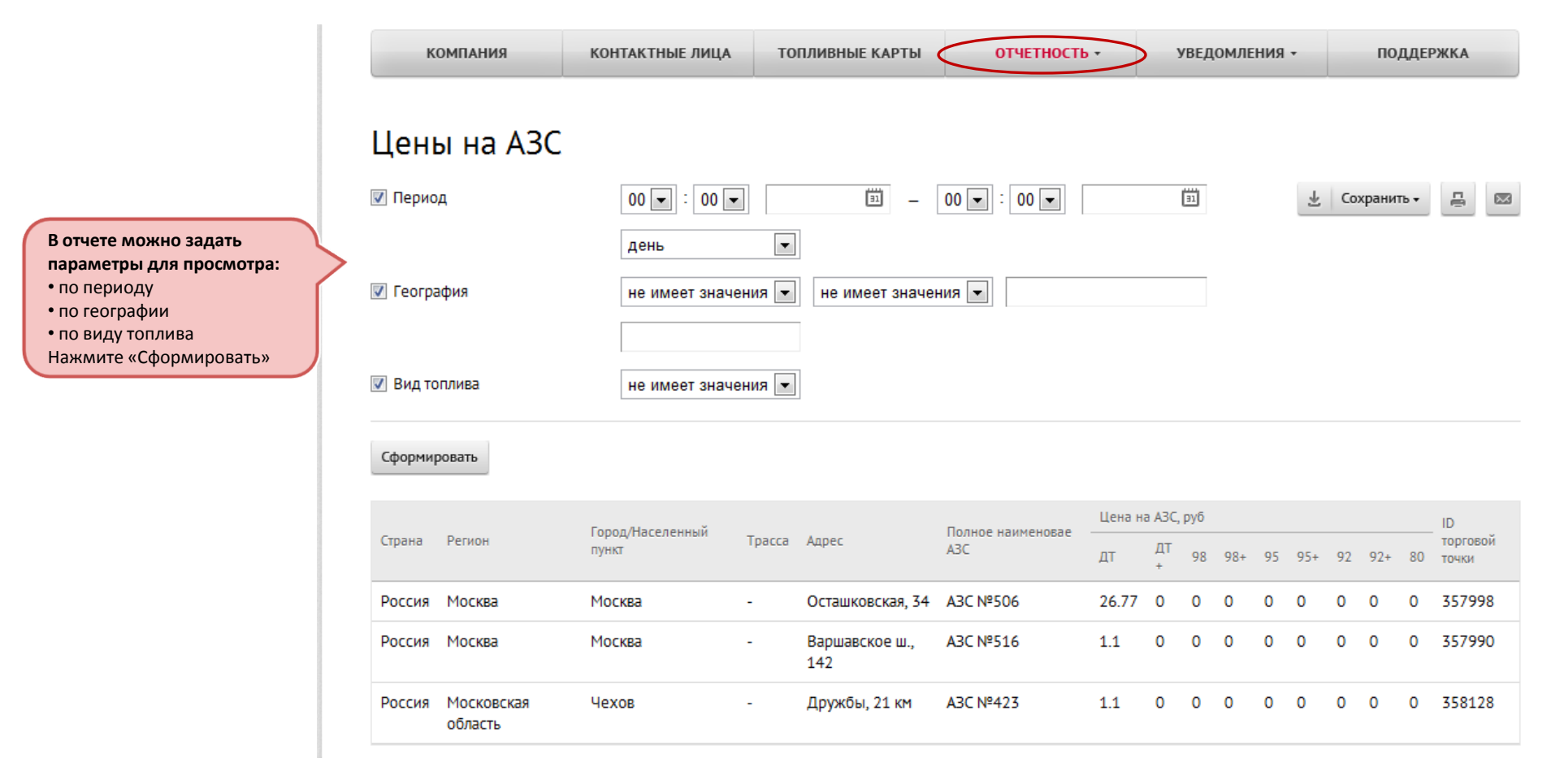

### > РАЗДЕЛЫ ЛИЧНОГО КАБИНЕТА. «УВЕДОМЛЕНИЯ»

В разделе «УВЕДОМЛЕНИЯ» возможно:

• Просматривать информацию о последних новостях и анонсах, оповещениях и пр.

#### Раздел «НОВОСТИ И АКЦИИ»:

• Информация о последних новостях и анонсах компании ОАО «ЛУКОЙЛ-Интер-Кард» или наших партнеров.

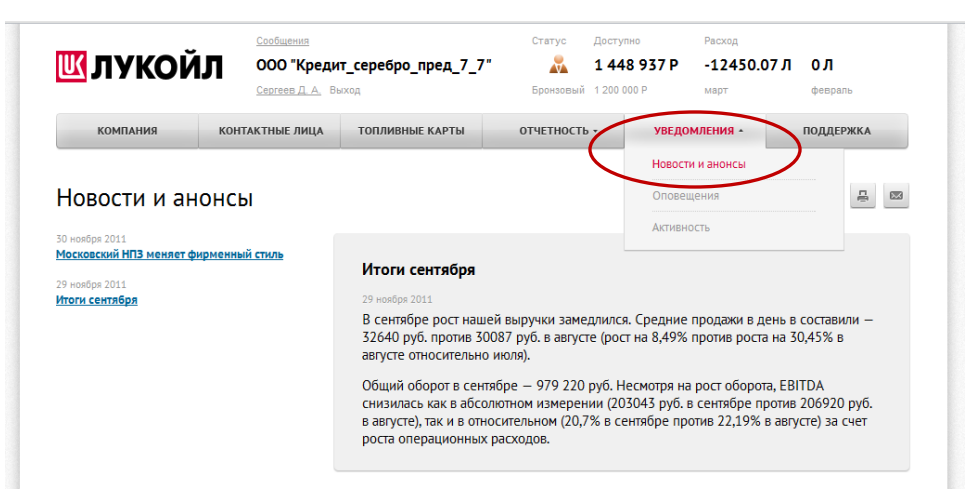

### > РАЗДЕЛЫ ЛИЧНОГО КАБИНЕТА. «ПОДДЕРЖКА»

В разделе «ПОДДЕРЖКА» возможно:

- Отправить заявку на изменение реквизитов.
- Задать вопрос по Форме обратной связи

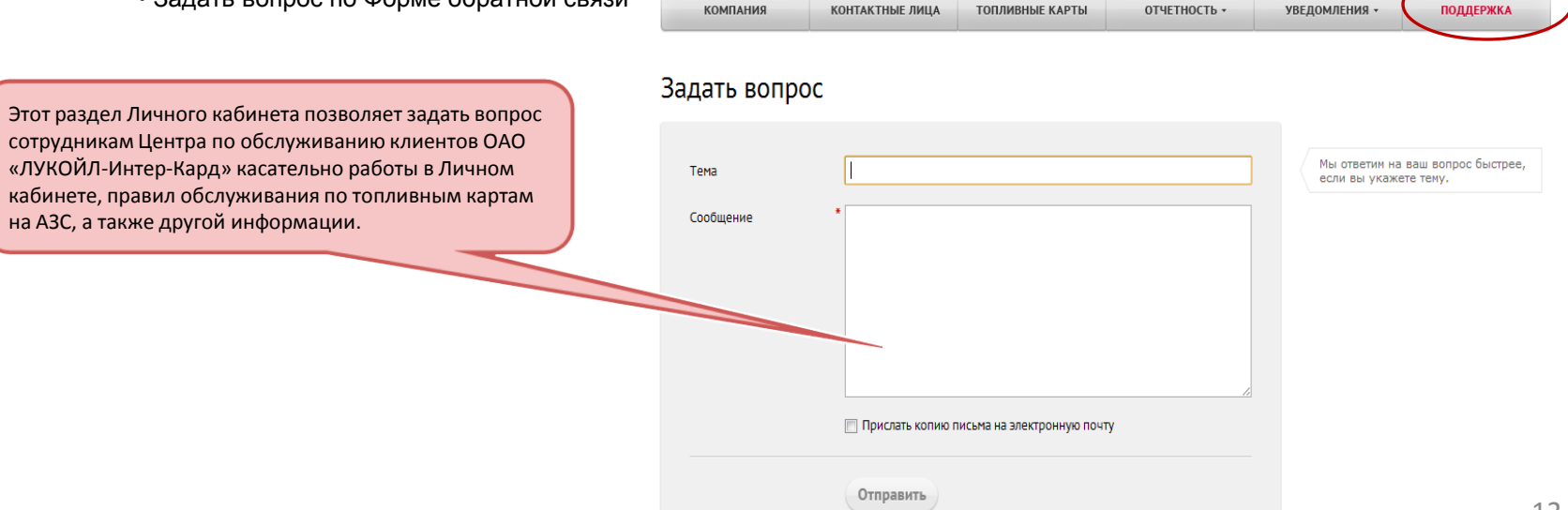